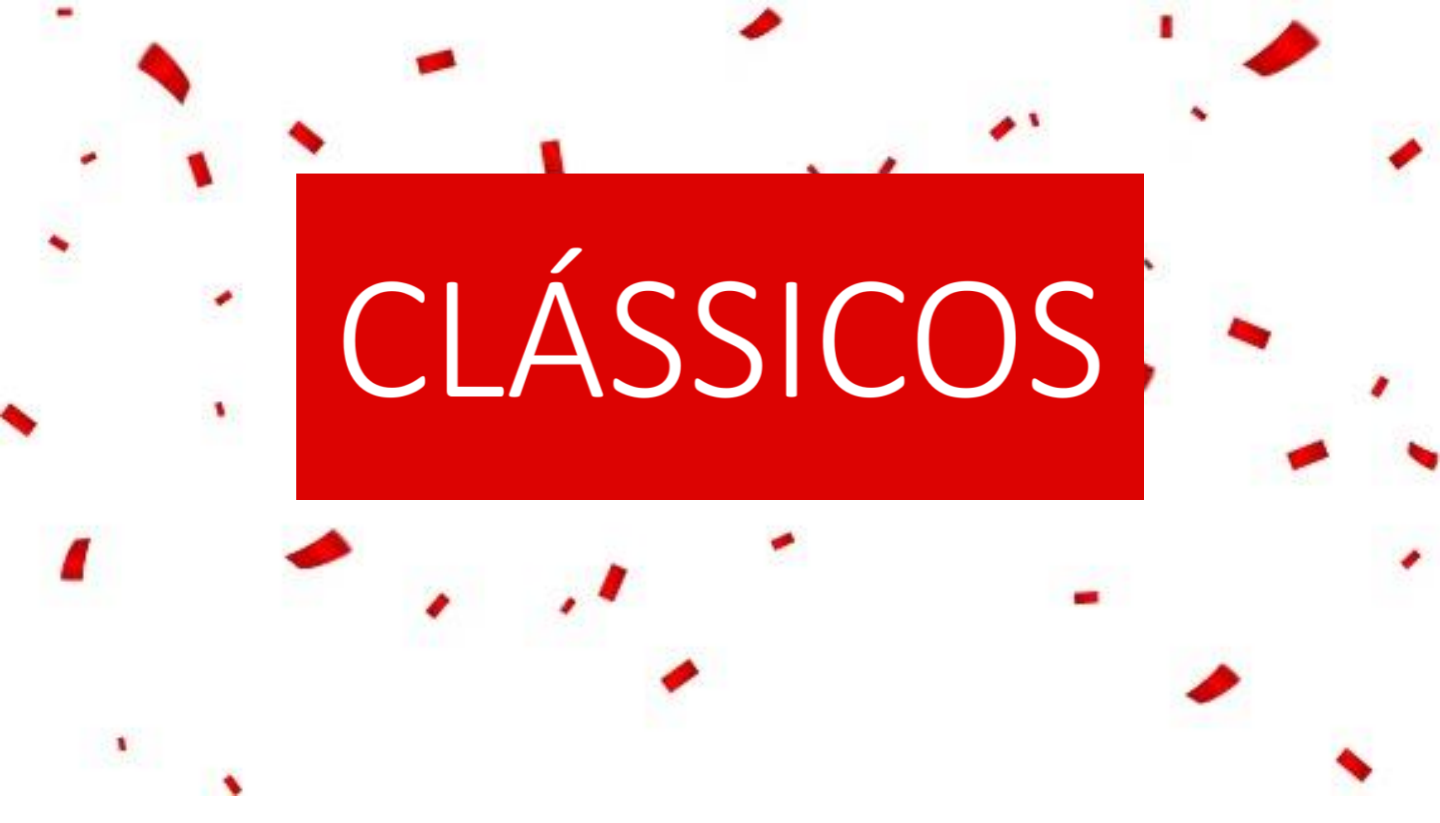

## Passo a Passo

## para se cadastrar na plataforma Clássicos

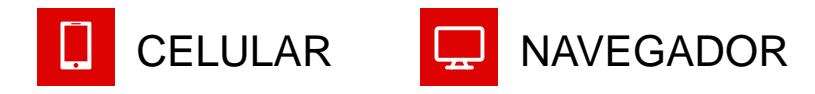

Vamos juntos, construir muitos outros anos!

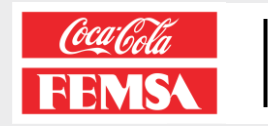

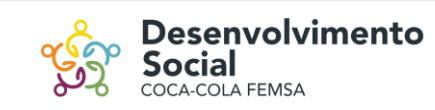

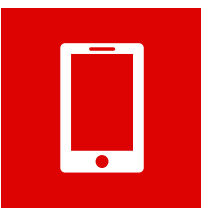

Pelo celular:

**1-** Baixe o APP acessando a loja de aplicativos do seu smartphone (Play Store, para Android, e Apple Store, para iPhone) e buscando por "Clássicos". Após isso, selecione o APP e clique em obter/instalar.

2- Clique em cadastre-se

**Importante:** para que o processo ocorra corretamente na plataforma é obrigatório o cadastro de um e-mail (corporativo ou pessoal).

**3-** Preencha todos os dados e clique em "Próximo" (é importante que você preencha tudo corretamente para seguir com a ativação)

\*A Premiação Clássicos é vigente apenas para os elegíveis de 2020 e 2021, desse modo escolha a segmentação que conste: 20/21 ao final dos anos de casa.

**Pronto!** Agora você receberá um e-mail de "boas-vindas" de <u>no-reply@incentivar.io</u> para finalizar a ativação do seu cadastro.

| CLÁSSICOS                                                                                        | CLÁSSICOS                                                       | CL ÁSSICOS                                                                | CLÁSSICOS                                                                 |  |
|--------------------------------------------------------------------------------------------------|-----------------------------------------------------------------|---------------------------------------------------------------------------|---------------------------------------------------------------------------|--|
| Login                                                                                            | Informações pessoais Atenção: Todos os campos são obrigatórios. | <ul> <li>Informações pessoais</li> <li>Escolha de Segmentações</li> </ul> | <ul> <li>Informações pessoais</li> <li>Escolha de Segmentações</li> </ul> |  |
| Salvar meu acesso Esqueceu suo senho?                                                            | RE *                                                            | Escolha '                                                                 | Exotha"<br>JURUBATUBA OPERACOES *                                         |  |
| ENTRAR<br>Grafies<br>FEMS                                                                        | Nome *                                                          | VOLTAR FINALIZAR                                                          | Excels *<br>15 ANOS - 2019 *                                              |  |
| Não tem conta ainda? <b>Cadastre-se</b><br>Problemas com o primeiro acesso?<br>Conheça nosso FAQ | CPF ·                                                           |                                                                           | VOLTAR FINALIZAR                                                          |  |
|                                                                                                  | E-mail *<br>Telefone Celular *                                  |                                                                           |                                                                           |  |
|                                                                                                  | Nome da Mãe *                                                   |                                                                           |                                                                           |  |
|                                                                                                  | VOLTAR PRÓXIMO                                                  |                                                                           |                                                                           |  |

Vamos juntos, construir muitos outros anos!

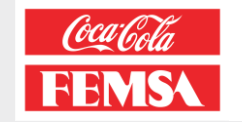

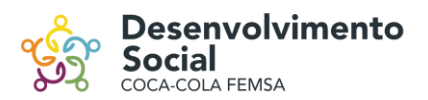

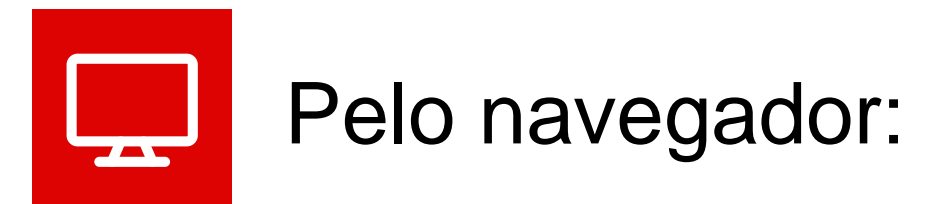

- 1- Acesse classicoskof.incentivar.io
- 2- Clique em cadastre-se

**Importante:** para que o processo ocorra corretamente na plataforma é obrigatório o cadastro de um e-mail (corporativo ou pessoal).

**3-** Preencha todos os dados e clique em "Próximo" (é importante que você preencha tudo corretamente para seguir com a ativação)

\*A Premiação Clássicos é vigente apenas para os elegíveis de 2020 e 2021, desse modo escolha a segmentação que conste: 20/21 ao final dos anos de casa.

**Pronto!** Agora é só aguardar a aprovação do seu cadastro para ativar a sua conta e resgatar muitos prêmios.

| CLÁSSICOS<br>Login<br>Digite a sua sentia                                                        |                                                    |
|--------------------------------------------------------------------------------------------------|----------------------------------------------------|
| Salvar meu acesso Esqueceu suo senho?                                                            | CLÁSSICOS                                          |
| CALLER CONTRACT                                                                                  | <ul> <li>Informações pessoais</li> </ul>           |
| Não tem conto sindo? <b>Cadastre-se</b><br>Problemos com o primeiro acesso?<br>Conheça nosso FAQ | Atenção: Todos os compos são obrigatórios.<br>RE * |
| CLÁSSICOS                                                                                        | Nome * Sobrenome *                                 |
| 🧭 Informações pessoais                                                                           | Ch6 +                                              |
| 🗧 Escolha de Segmentações                                                                        | C. mark                                            |
| Excelse *                                                                                        | *                                                  |
|                                                                                                  |                                                    |
| VOLTAR                                                                                           | FINALIZAR                                          |

Vamos juntos, construir muitos outros anos!

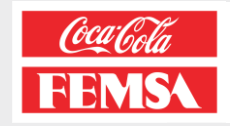

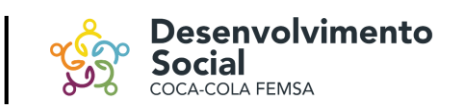

## Já informou o e-mail para pré-cadastro?

Então é só realizar a ativação da conta criando sua senha pelo link enviado para o seu e-mail. Localize-o pelo título "**SEJA BEM-VINDO**" (verifique o lixo eletrônico ou spam).

 Colaboradores com e-mail corporativo: foi feito um pré-cadastro e o colaborador precisa apenas finalizá-lo com seus dados pessoais e criação de senha. Caso não receba o link, entre em contato com o suporte para ter o e-mail redirecionado ou receber um link personalizado.

| De: no-reply@incentivar.io <no-reply<br>Enviada em: quarta-feira, 27 de janei<br/>Para: Marco<br/>Assunto: Seja bem-vindo(a)!</no-reply<br> | @incentivar.io><br>ro de 2021 16:22  |                                                                                                    |                                                                                                    |                                                                                                    |
|----------------------------------------------------------------------------------------------------|--------------------------------------|----------------------------------------------------------------------------------------------------|----------------------------------------------------------------------------------------------------|----------------------------------------------------------------------------------------------------|
|                                                                                                    | CLÁSS                                | ICOS                                                                                                    |                                                                                                    |                                                                                                    |
|                                                                                                    | MARCO, ative                         | já sua conta!                                                                                                    | CLÁSSICOS                                                                                                    |                                                                                                    |
|                                                                                                    | Clás                                 | TESTE CL?SSIC<br>Todos o                                                                                                    | COS, complete seu cadastro<br>os campos são obrigatórios.                                                                      |                                                                                                    |
|                                                                                                    | Falta pouco. Confirme a sua cr<br>no | Nome<br>TESTE CL?SSICOS<br>cpr<br>14482216763                                                                                                    | Masculino     Feminino     Telefone Galar     (11) 1/111-1111                                                                  |                                                                                                    |
|                                                                                                    |                                      | E mail classicoskof@mailinator.com Declaro que il e aceito os <u>Termos de Uso</u> e o <u>Política de Privacidade Quero receber notificações de comunicação e suporte da companha pelo <b>Opineaxe</b></u> | Digite sua senha<br>Minno resolutes; consoluto readore especial (gi 2.^3_ tera nec<br>Exemple: Act (gint<br>Confirme sua senha | RANGER ET FORMER ET FORMET |

Após isso, clique em "Ative já sua conta" e preencha todos os dados solicitados. Somente após essa fase será finalizado o cadastro!

Vamos juntos, construir muitos outros anos!

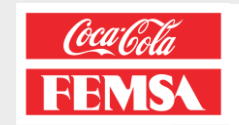

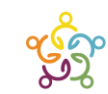

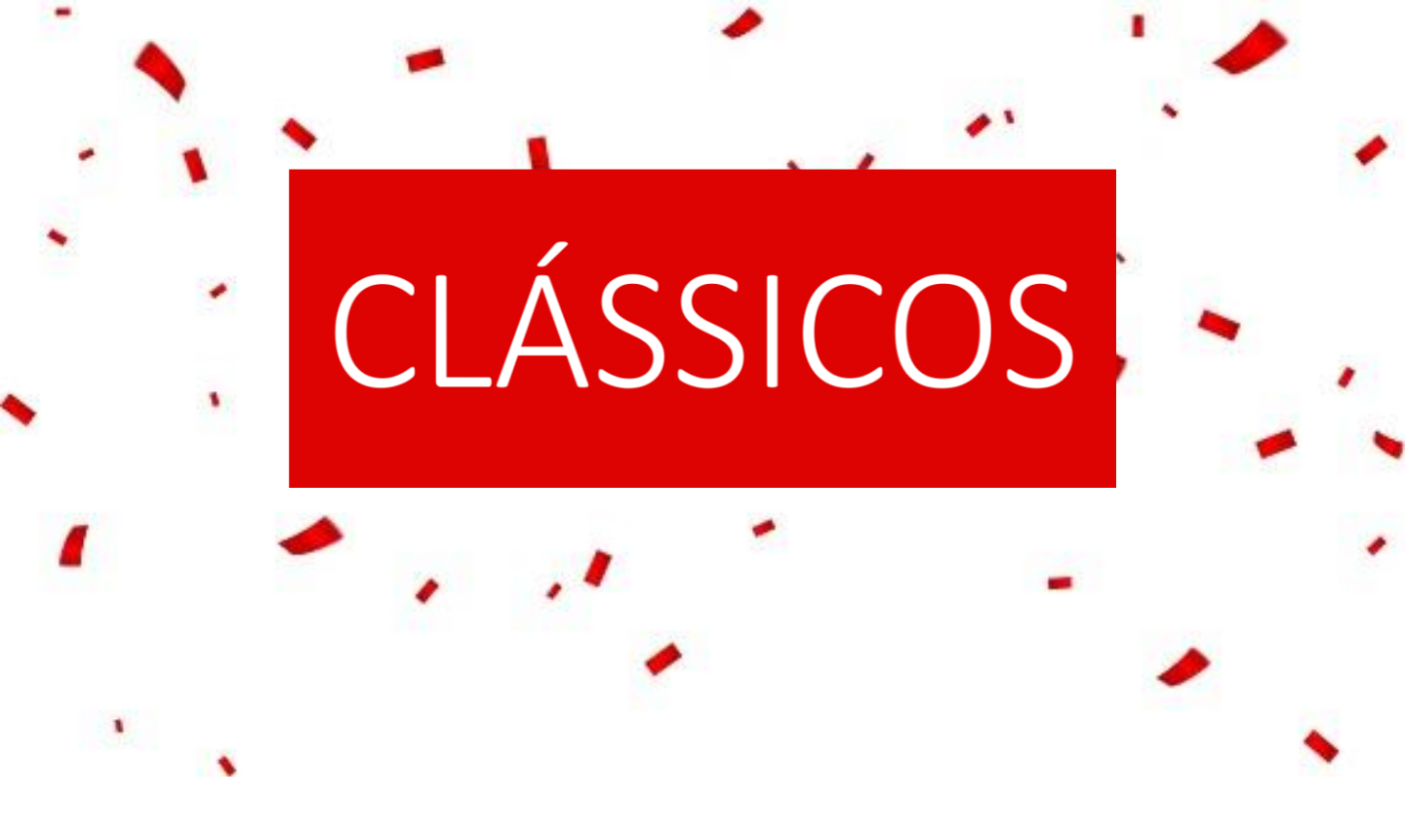

## Modelo de Premiação

Fique sabendo qual o seu Brinde de Reconhecimento e Pontuação da Premiação Clássicos!

Vamos juntos, construir muitos outros anos!

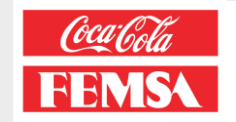

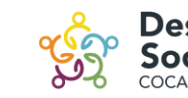

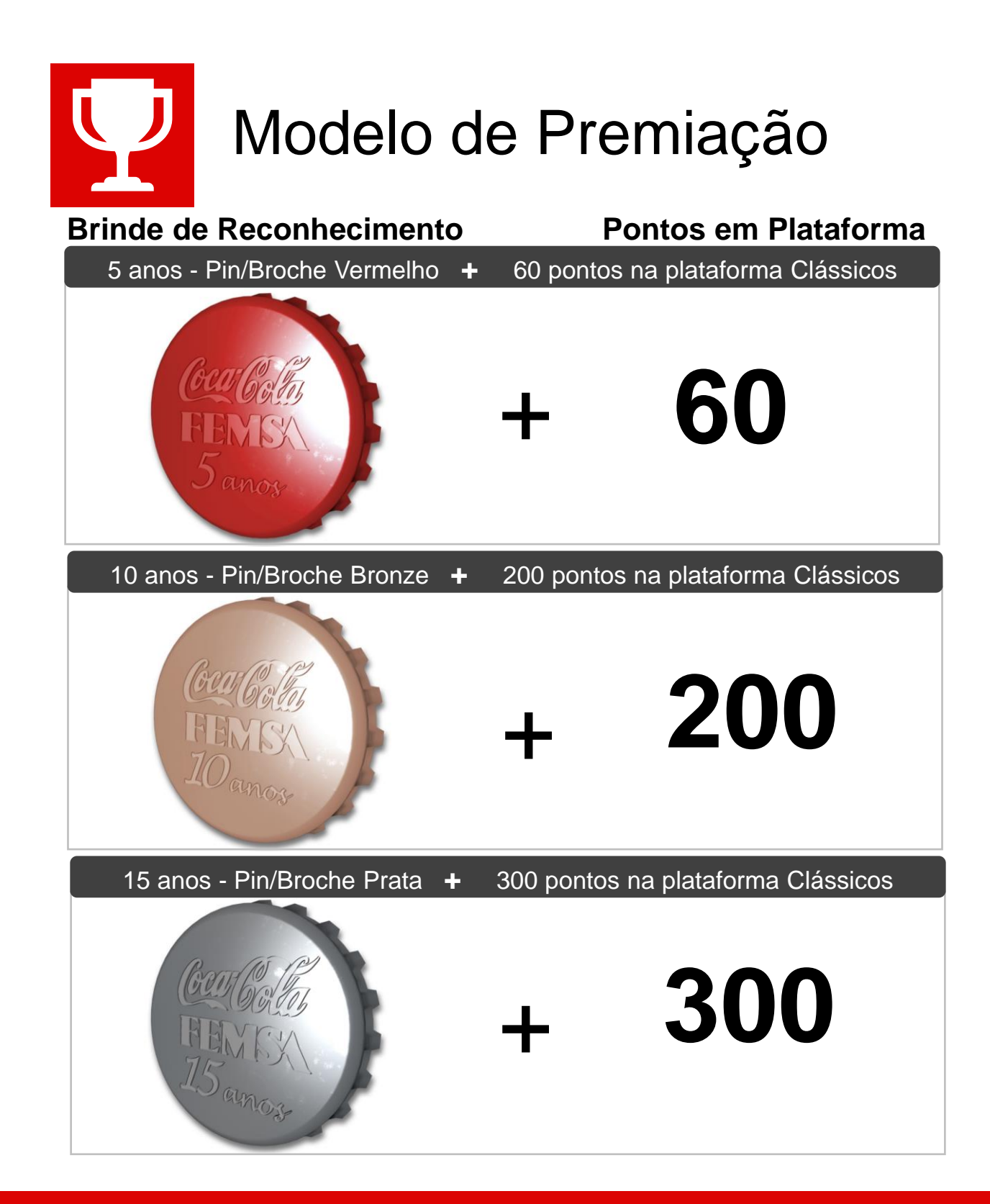

Os Brindes de Reconhecimento serão enviados para as Unidades que constam representantes de RH, entre em contato com os mesmos para detalhes de recebimento!

Vamos juntos, construir muitos outros anos!

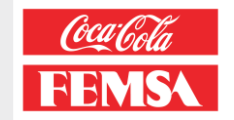

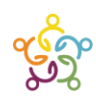

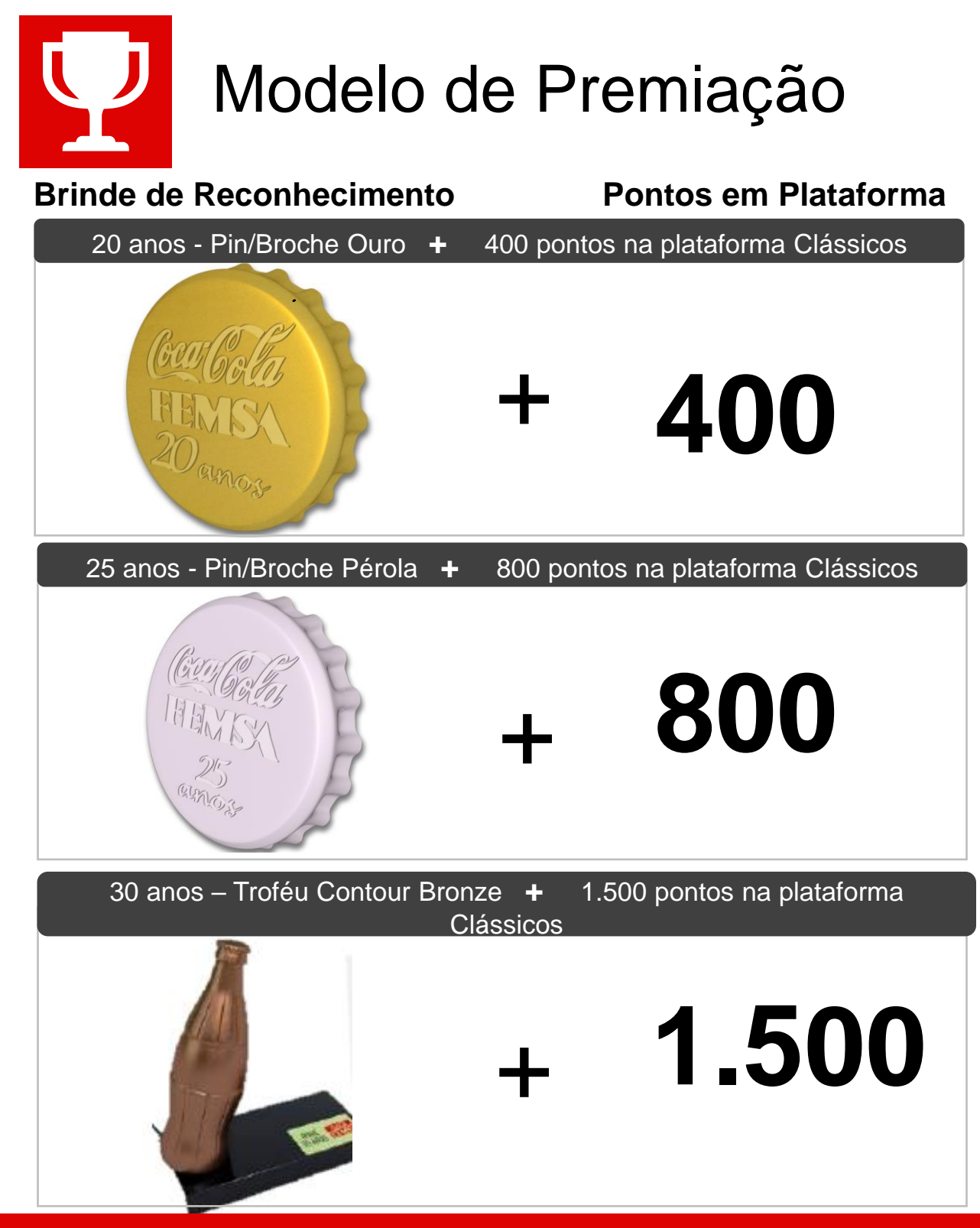

Os Brindes de Reconhecimento serão enviados para as Unidades que constam representantes de RH, entre em contato com os mesmos para detalhes de recebimento!

Vamos juntos, construir muitos outros anos!

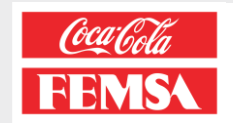

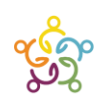